## Istruzioni per effettuare il versamento del contributo volontario attraverso il servizio Pago In Rete del portale MIUR

- Accedere al servizio Pago In Rete del portale MIUR, tramite SPID o CIE;
- prendere visione dell'informativa sul trattamento dei dati personali;
- selezionare Pago in rete scuole;
- scegliere Versamenti Volontari dalla barra del menù;
- inserire il codice meccanografico RMIS126005;
- cliccare su Azioni;
- scegliere "Contributo volontario per l'ampliamento dell'offerta formativa a.s. 2024/25";
- cliccare su Azioni per completare il pagamento.

| CODICE MECCANOGRAFICO                     | Pago In Rete e procedere al pagame | ento telematico.<br>Pagine |
|-------------------------------------------|------------------------------------|----------------------------|
|                                           | INDIRIZZO                          | \$ AZIO                    |
| IIS CARLO MATTEUCCI VIA DELLE VIGNE NUOVE | E 262, ROMA (RM)                   | ÷                          |